## 中国医科大学附属第一医院院聘合同制护士招聘 技能考核操作指南

1、考前准备、机位摆放

(1)考生需要准备两部智能手机参加考试(为了确保考生网络考试的顺利进行,建议考生使用最近3年上市的主流品牌)。主机(登录"艺术升"APP),用于网络考试;辅机(打开"艺术升"APP,**无需登录**),用于监考考试过程。两部手机都需要下载最新版本"艺术升"APP。

(2)考生正式视频录制时,可移除两部手机 SIM 卡,保证手机电量充足、 存储空间充足,检查网络信号,确保网络稳定流畅,关闭手机微信、QQ、通话、 分屏、录屏、外放音乐、闹钟等可能导致录制失败的应用程序,如失败后果自负。

(3)考生根据下方机位示意图(如图1)调整主机与辅机的摆放位置(图示仅供参考,实际可根据考生身高视情调整)。主机置于考生前方,要求拍摄到 桌面(桌面只允许有考试所需物品)、考生双手、考生上半身全部。辅机横屏, 置于考生右侧后方,要求能监控到考试环境和考试流程,考生需靠门作答,辅机 视频中必须出现房间门。视频拍摄要求:聚焦清楚、曝光适度、画面清晰、稳定 流畅、声音真实无杂音。因未按要求操作或拍摄不清晰、不完整等导致的后果, 由考生本人承担。请考生提前确认拍摄的最佳距离、角度和位置。

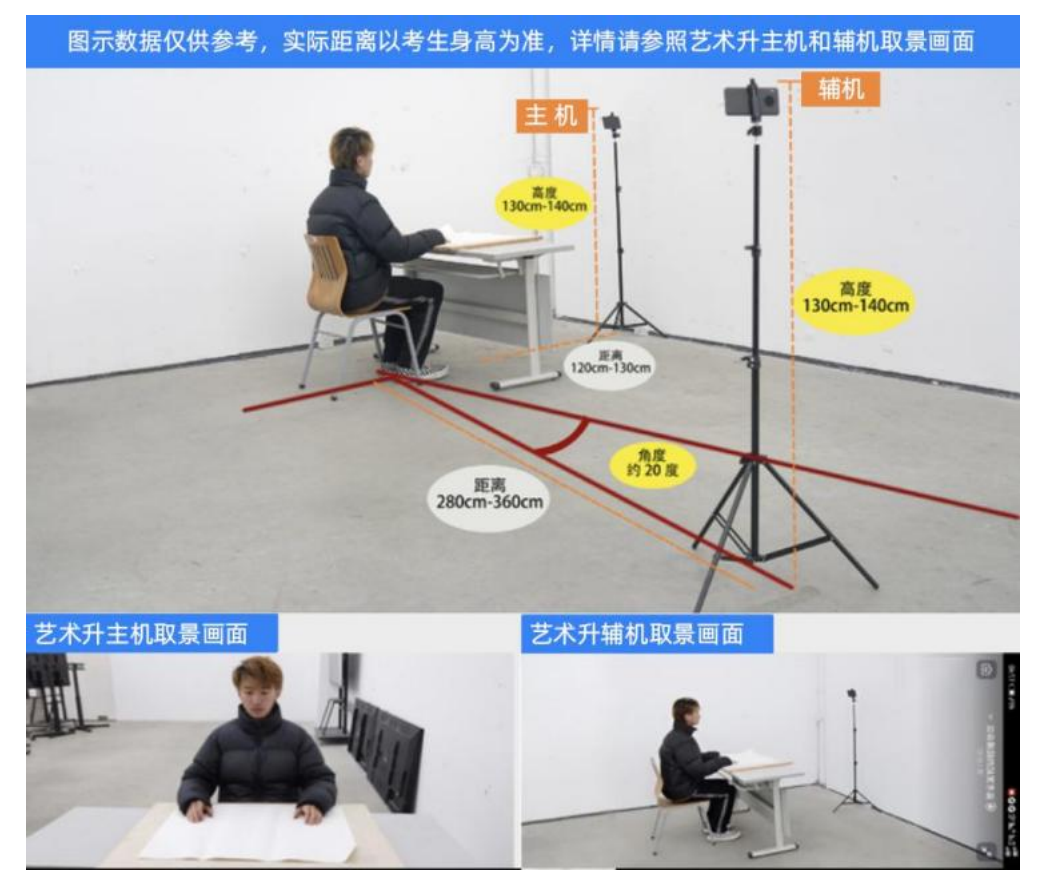

(图1:远程网络考试-主机、辅机取景图)

2、登录艺术升、进入网络远程考试考场

主机在考前登录"艺术升"APP 在首页或报考页选择"网络考试",进入"中国 医科大学附属第一医院院聘合同制护士招聘技能考核",点击"正式考试"按键, 弹出二维码(如图2)。此时需要用辅机打开"艺术升"APP(注意:辅机只 打开"艺术升"主页,不要登录"艺术升"),在辅机"艺术升"首页左 上角打开扫描工具"[-]",辅机扫描主机上弹出的二维码(如图3),辅 机扫码成功后进入监考状态(如图4)。

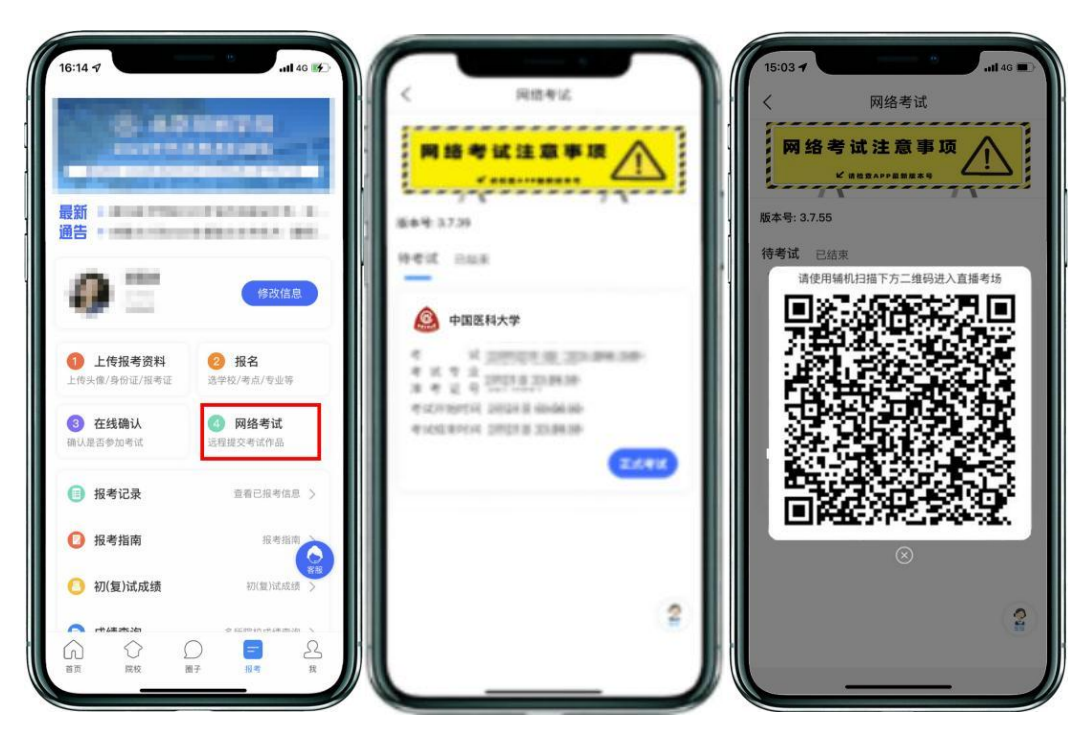

(图 2: 主机画面-连接辅机前)

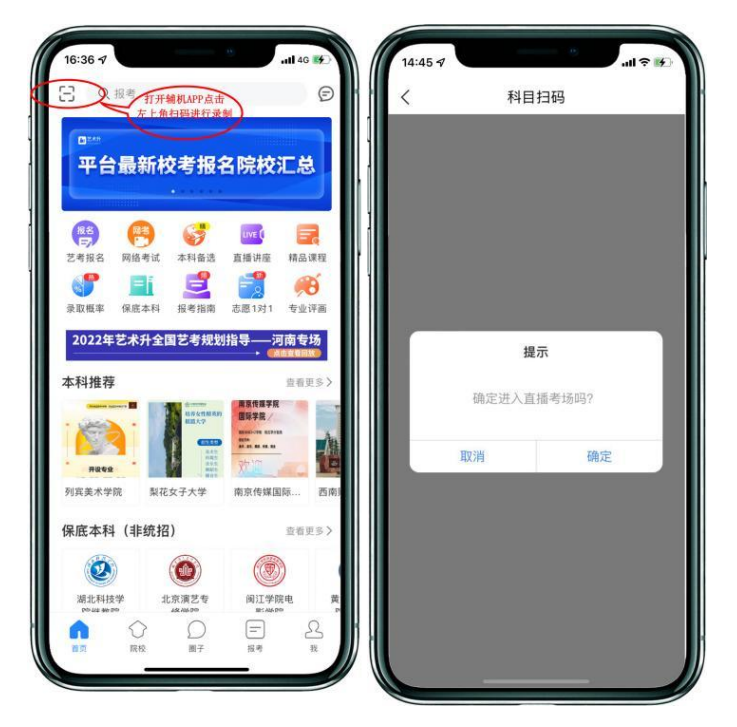

(图 3: 辅机画面-进入考场前)

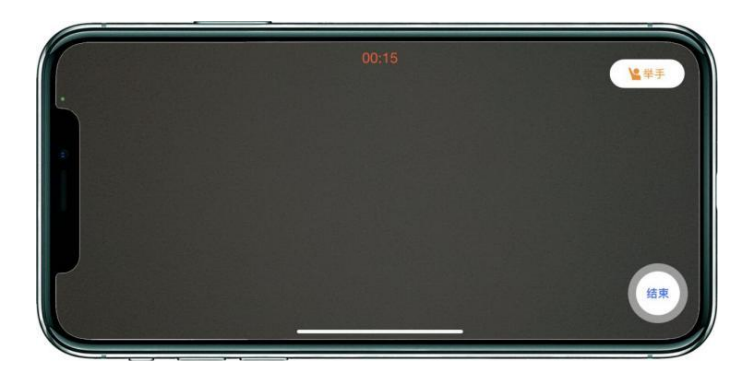

## (图 4: 图辅机画面-进入考场后)

注:考试期间,考生如有问题可点击辅机"举手"功能,等待监考员联系考生, 考生提问不得涉及考题相关内容。

3、签署承诺书,进入候考

辅机连接成功后,主机会自动提示考生阅读《考生诚信考试承诺书》,考生须逐条仔细阅读后,勾选"我已阅读并同意"并签字确认(如图5)。

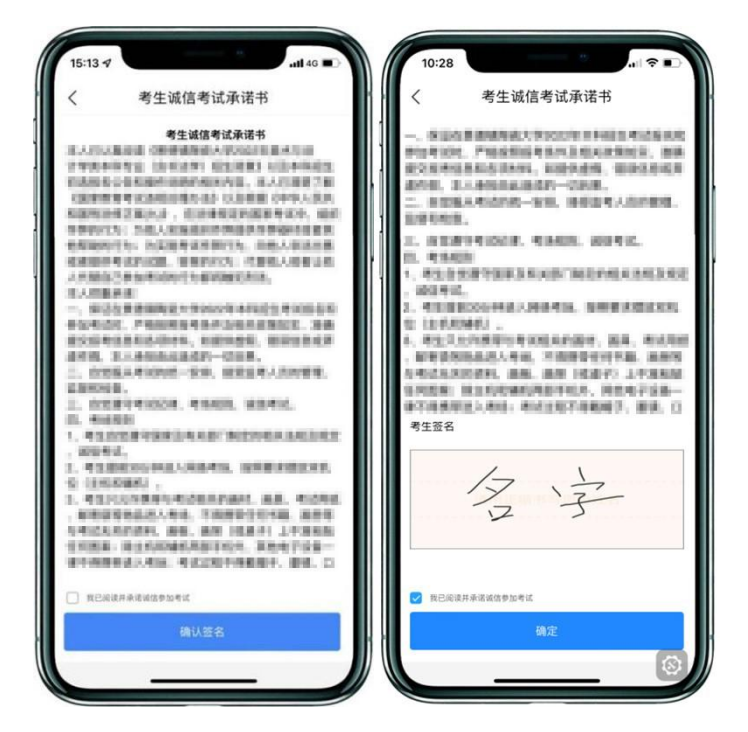

(图 5: 主机画面-签署承诺书)

## 4、进入考试科目列表

辅机连接成功后,并且完成签署承诺书后,点击"开始考试"进入科目列表页面(如图6)。如辅机网络异常中断,可点击主机本页的绿色区域,辅机扫码连接(如图7)。

| 14:41-7 | -          |           | ut to a  |
|---------|------------|-----------|----------|
|         | 1+<br>9828 | 0<br>(11) | 9<br>412 |
|         | ena 👘      |           |          |
| •       | PR .       | eit       |          |
|         |            |           |          |
|         |            |           |          |
|         |            |           |          |
|         | 2004KUI, 1 | MINAGULA  | 1846     |

(图 6: 主机画面-待考试科目列表)

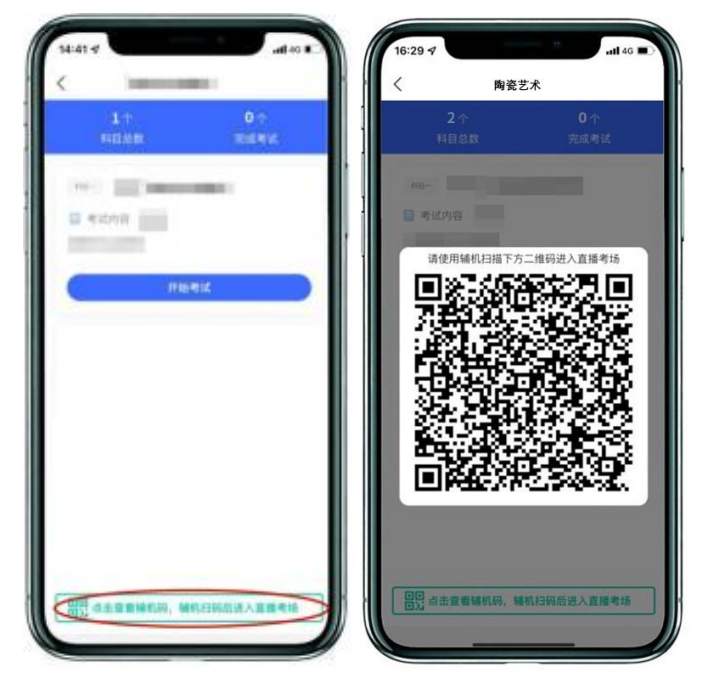

(图7: 主机画面-辅机码)

## 5、身份验证,查看考题

审题时间开始,考生点击各科目上的"开始考试",再点击"录制视频"录制视频(如图8),主机将要求考生进行人脸识别认证,考生须按照提示进行操作(如图9)。

请注意不要使用美瞳、不要化妆等,避免人脸识别失败,浪费考试时间。如 人脸识别验证不通过,须点击"再来一次"重新进行验证,多次尝试,直至验证 通过。注:考生须与主机保持一定距离,使主机能识别到全部人脸特征。

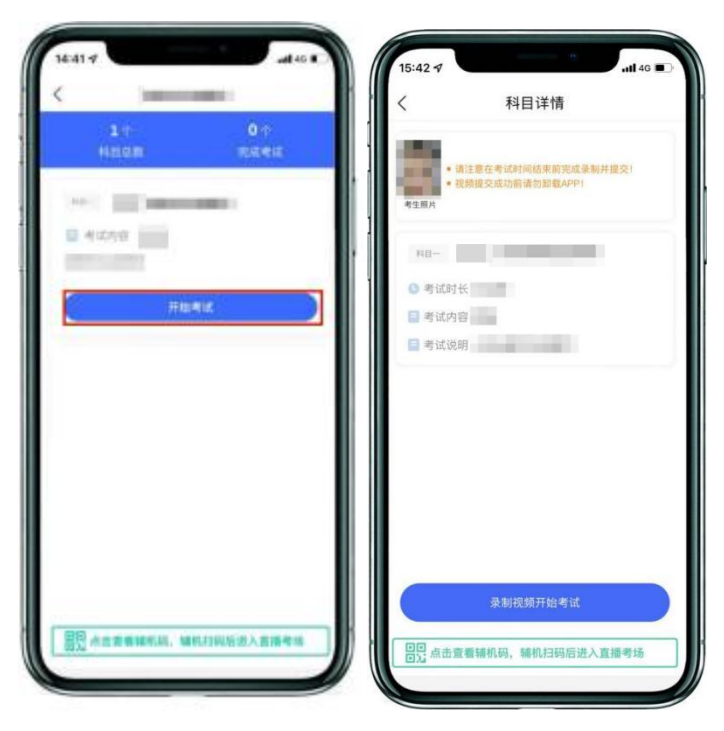

(图 8: 主机画面-考试开始前)

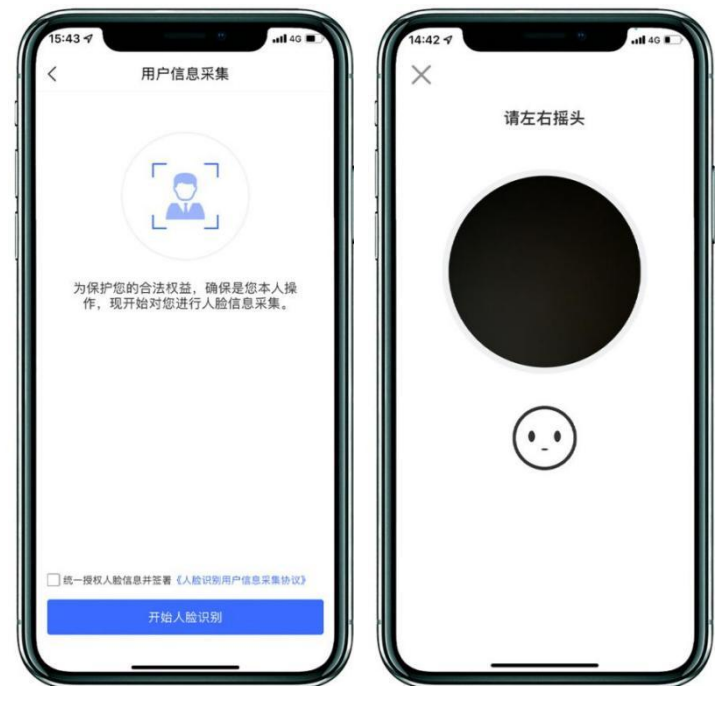

(图 9: 主机画面-人脸识别)

人脸识别通过后, 主机屏幕会跳出考题 (如图 10, 图中试题仅为样例示意)。

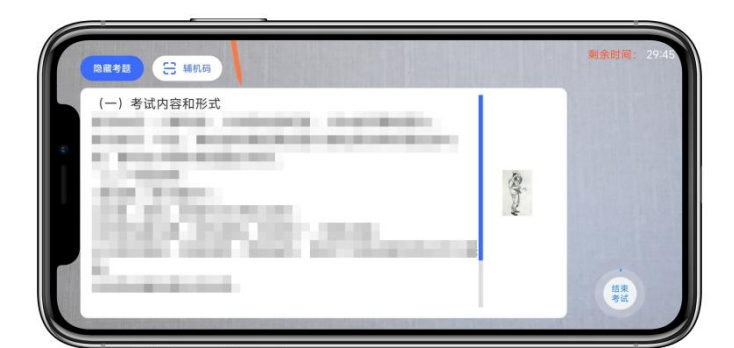

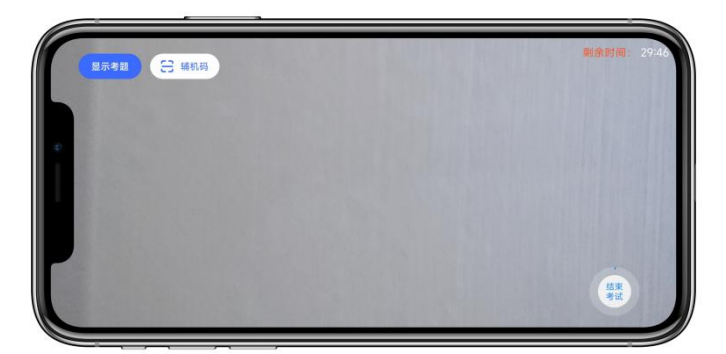

(图 10: 主机画面)

★注意:考生须确认"试卷、考生上半身、考生双手"均在拍摄范围内(可 点击"隐藏考题"确认拍摄范围,如图 10)。

6、开始作答

请考生根据题目,在A4 答题纸上进行作答,正反面答题,作答过程中考生可在主机查看考题(如图11);

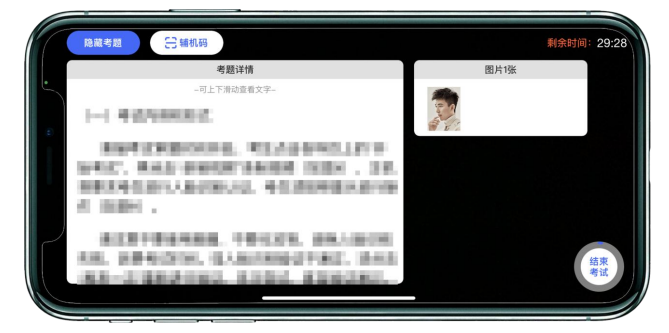

<sup>(</sup>图 11: 主机画面-查看考题)

A4 答题纸上不允许出现任何与考生相关的个人信息,包括但不限于考生姓名、毕业院校、专业等。

注:如辅机出现关机、锁屏、意外中断等情况,请考生点击主机录制页面 左上角的"辅机码"(如图 12)弹出二维码,辅机重新扫码进入监考状态。

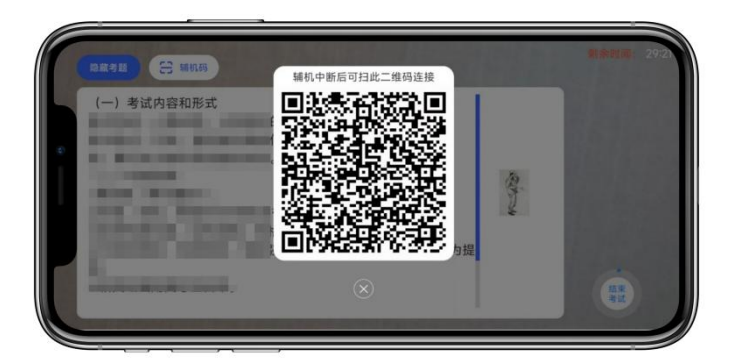

(图 12: 主机画面-查看考题)

如主机出现关机、锁屏、意外中断等情况,可重新进入网络考试,点击"再次录制"按钮(如图13),主机继续录制考试视频。

| 15:58 🕇            |                       | - 8             | ull 46 🔳 |
|--------------------|-----------------------|-----------------|----------|
| <                  | 科目详                   | 情               |          |
| 考生照片               |                       |                 |          |
| 48-                |                       |                 |          |
| ③考试时               | K IIII                |                 |          |
| 📑 考试内              | 容 1111                |                 |          |
| 3考试说               | 9 1. <b>9</b> .999999 |                 |          |
| 考试图片               |                       |                 | 请上传19日期片 |
| anna<br>A          |                       |                 |          |
|                    | 交卷                    |                 |          |
| 拍摄视频               | <b>3</b> /03          | <b>统的视频会会</b> ) | 8一条铁额记录! |
| ▶拍摄                | 时间:2022.02.10         | J.              |          |
| 再发                 | 《录制                   | 1               | ŧŻ       |
| 100 点击3<br>101 点击3 | 2看辅机码,辅机              | 日码后进入           | 直播考场     |
|                    |                       |                 |          |

(图 13: 主机画面-科目考试)

7、提交试卷照片

主机录制结束 10分钟内按要求拍摄试卷照片上传。

请考生务必确认好**照片清晰**无误后,请点击【交卷】按钮。交卷过程必须在辅机监控下进行,否则考试成绩无效,后果自负(如图14)。(此环节不 允许修改试卷内容,违者按照违纪处理。)

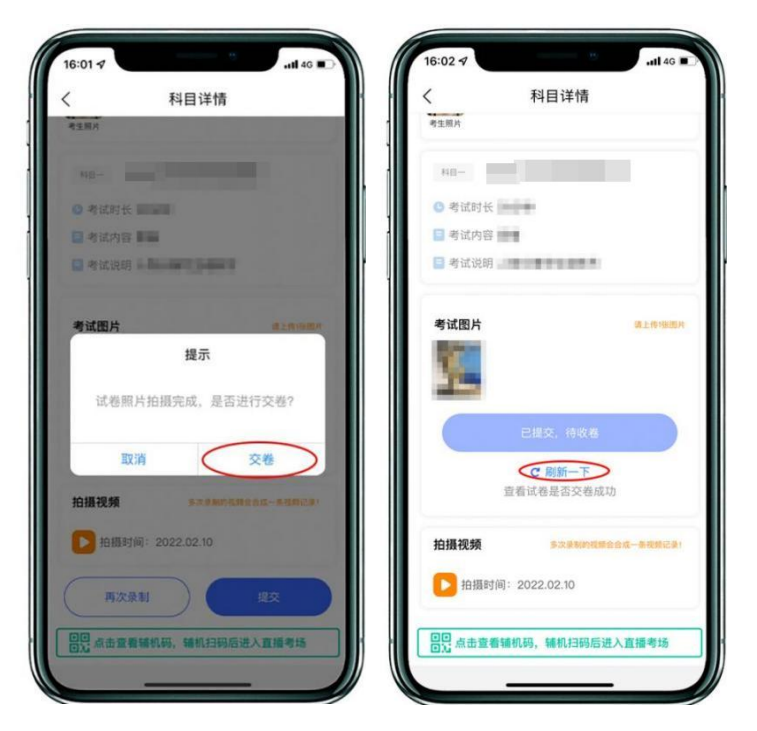

(图 14: 主机画面-提交试卷)

★注意:考生不允许提前关闭辅机监考画面;如考生不在规定时间内提交试卷照片、提交视频,考试成绩无效。

8、主机提交考试科目的视频

考生结束考试后,请点击"提交",上传主机视频,主机会显示上传进度。 **请考生拿起主机走向辅机,向辅机展示"上传提示"界面,**展示完成的考生可以 离开考场,关闭辅机。

由于各位考生网络环境不同, 主机视频提交时间可能会在 1-2 个小时, 请考 生在考试结束后 5 小时内对主机视频完成提交, 在显示"已提交"前, 不得清理 手机内存和垃圾数据。如遇网络不稳定等原因导致上传中断, 建议切换网络并根 据提示继续上传。主机视频提交完成后会跳回科目列表, 提交后的科目会显示"已 提交"。如在提交视频过程中切出程序, 需要重新登录系统上传, 不可切换主机 设备。

| 1441-7 ad 46 1 1<br>2 1 1 0 1<br>14 0 1<br>14 0 1 | - 16:10 々                                                                                          | 16:10々 aut (* (*))<br>く 科目详情                                   |
|---------------------------------------------------|----------------------------------------------------------------------------------------------------|----------------------------------------------------------------|
|                                                   | 48日                                                                                                | NR-<br>● 考试时长                                                  |
| ньех                                              | 考试图片<br>提示<br>确认规交归册视频吗?<br>取消 确定                                                                  | 上传提示<br>视频提交中,请不要离开 APP<br>已完成 64%(上传速度:6.5MB/s)<br>好的         |
| 20 点点素者如何用。 現代目前已送入直接考考                           | <ul> <li>拍攝視頻</li> <li>● 白揚时间: 2022.02.10</li> <li>再次条制</li> <li>四葉 点击童者辅机局、辅机扫码后进入重播考验</li> </ul> | 田田文第<br>白田村同: 2022 02:10<br>西次決計  建文<br>回説 点击重電解机時、編机扫明后进入直接考述 |

提交界面如下图所示,完成提交主机视频(如图15)。

(图 15: 主机画面-提交视频)

主机视频提交后,考生在"网络考试"页面点击"已结束",看到如下页面 (图 16)才表明视频提交已完成。至此,本场考试全部操作步骤完成!

| 17:36          |            | <b>11</b> 4G 🚺 |
|----------------|------------|----------------|
| <              | 网络考试       |                |
| 网络考            | Š试注意事项     |                |
| 版本号: 3.7.70    |            |                |
| 待考试 已结算        | <b>束</b>   |                |
| 🛉 中国           | 医科大学附属第一医院 |                |
| 考试             |            |                |
| 考试专业           |            |                |
| 准考证号<br>老试开始时间 |            |                |
| 考试结束时间         |            |                |
|                |            | 已结束            |
|                |            |                |
|                |            |                |
|                |            |                |
|                |            |                |
|                |            |                |
|                |            |                |
|                |            |                |
| 6              |            |                |

(图 16: 主机画面)